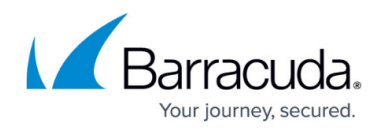

# **Example - How to Configure DHCP with Dynamic DNS**

#### https://campus.barracuda.com/doc/29856/

The DHCP service can be used as both a stand-alone service and in conjunction with DNS. If you just want to assign IP addresses automatically to clients, you only need to configure the DHCP service.

However, if you want to keep track of your clients based on their individual FQDNs and their IP addresses, these names must be updated in the DNS database with their corresponding IP addresses. To do so, you must additionally configure the Dynamic DNS service so that changes in the DHCP database are synchronized with the DNS database.

This article contains a description of an example DHCP with Dynamic DNS configuration.

Note that you must adapt the configuration (interfaces, network addresses, IP addresses) for your individual requirements.

### **Use Case-Related Requirements and Constraints**

- This article describes how to configure an internal domain mydomain.intern that is managed by your internal DNS server for the clients on your LAN.
- The DNS server will accept DNS queries from clients in the network 10.0.7.0/24 that will connect to the DNS server on the interface with the IP address 10.0.7.1.
- The DHCP server will provide DHCP IP addresses from the range of 10.0.7.40 to 10.0.7.60 to the clients.
- Dynamic DNS must be configured to contain all the required information for the associated DNS zone. This information will ensure that the DHCP and DNS databases are in sync with their associated data categories.
- The configuration will only cover IPv4 addresses.

## **Before You Begin**

Ensure that...

- You have configured a network where you want your DNS to serve requests for client queries (in this case: 10.0.7.0/24).
- You have configured a Shared IP for the DNS listening service, e.g., 10.0.7.1.
- You have an FQDN that relates to your domain and to the clients within that domain. In this article, the name mydomain.intern will be used as an example internal domain.
- Each client device in the network has a unique hostname.

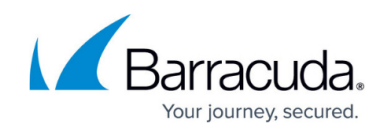

### **Configure the DNS Server Host Zone**

#### Create a Primary Zone for Your Domain

For more information, see <u>How to Configure a Zone</u>.

Use the following configuration data:

- Hosted Zone Primary
- Zone Status Enabled
- Domain Name mydomain.intern
- TTL 86400
- Authoritative Name Server nsl.mydomain.intern
- **Responsible Person Email** office@mydomain.biz
- Generate NS Record Select the check box

| Hosted Zone Type          | Primary 🗸      |
|---------------------------|----------------|
| Enabled                   |                |
| Domain Name               | omp.intern     |
| Description               |                |
| π                         | 86400          |
| Serial Number Offset      | 0              |
| Authoritative Name Server | ns1.omp.intern |
| Responsible Person Email  | office@omp.biz |
| Generate NS Record        |                |
| Zone Transfers            | No 🗸           |
| Zone Transfer ACL         | $+ \times$     |
|                           |                |

When required, enter the following data for the **A** record:

• Type - A

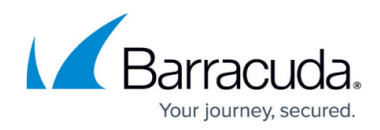

- TTL 86400
- **IP Address** 10.0.7.1
- Listener Name INTERNAL
- Health Probe NONE

| Description           | Automatically generated |               |              |
|-----------------------|-------------------------|---------------|--------------|
|                       | Automatically generated |               |              |
| Create Reverse Record |                         |               |              |
| ord Data              |                         |               |              |
| Name/Owner            | ns1                     |               |              |
| -                     | 3600                    |               |              |
|                       |                         |               |              |
| IP Address            |                         |               | × 🖉 -        |
|                       | IP Address              | Listener Name | Health Probe |
|                       | 10.0.7.1                | INTERNAL      | NONE         |
|                       |                         |               |              |
|                       |                         |               |              |

The following image provides an overview of the configured values:

| ✓ omp.intem (Primary) | Enabled |    |     | 86400 | office@omp.biz |               |                         |
|-----------------------|---------|----|-----|-------|----------------|---------------|-------------------------|
|                       |         | NS | @   | 3600  |                | ns1.omp.intem | Automatically generated |
|                       |         | А  | ns1 | 3600  |                | 10.0.7.1      | Automatically generated |

#### Create a Reverse DNS Zone for Your Domain

For more information, see <u>How to Configure a Zone</u>, Option 3: Configure a Reverse Zone.

Use the following configuration data:

- Hosted Zone Type Reverse.
- Enabled Select the check box.
- **Domain Name** This field will be generated automatically when entering data into the field **Network** (see below).
- TTL 86400
- Authoritative Name Server ns1.mydomain.intern. (You must include the trailing '.'!).
- Responsible Person Email office@mydomain.biz
- **Network** 10.0.7.0/24

## Barracuda CloudGen Firewall

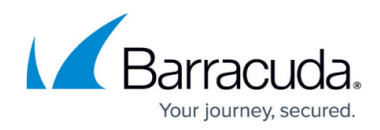

| Hosted Zone Type          | Reverse 🗸           |
|---------------------------|---------------------|
| Enabled                   | <b>S</b>            |
| Domain Name               | 7.0.10.in-addr.arpa |
| Description               |                     |
| ΠL                        | 86400               |
| Serial Number Offset      | 0                   |
| Authoritative Name Server | ns1.omp.intern.     |
| Responsible Person Email  | office@omp.biz      |
| Generate NS Record        |                     |
| Zone Transfers            | No 🗸                |
| Zone Transfer ACL         | $+ \times$          |
|                           |                     |
| Network                   | 10.0.7.0/24         |

#### Create an NS Record for the Reverse Zone

For more information, see <u>How to Create a DNS Resource Record</u>.

Enter the following data:

- Type NS
- Name/Owner @
- TTL 3600
- Record Data ns1.mydomain.intern.

#### Create a PTR Record for the Reverse Zone

For more information, see <u>How to Create a DNS Resource Record</u>.

Enter the following data:

- Type PTR
- Name/Owner 2
- TTL 3600
- Record Data ns1.mydomain.intern.

## Barracuda CloudGen Firewall

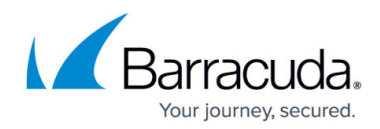

| ▲ 7.0.10.in-addr.arpa (Reverse) | Enabled |     |   | 86400 | office@omp.biz |                |  |
|---------------------------------|---------|-----|---|-------|----------------|----------------|--|
|                                 |         | NS  | @ | 3600  |                | ns1.omp.intem. |  |
|                                 |         | PTR | 2 | 3600  |                | ns1.omp.intem. |  |

#### Configure a DNS Listener

For more information, see <u>How to Configure a DNS Listener</u>.

Enter the following data:

- Listener Name Intern
- Listener IP 10.0.7.1
- Classification INTERNAL
- Recursive Lookup Select the check box.

For your DNS forwarder, configure your preferred DNS server(s) to send queries to if the local DNS service cannot resolve the query.

This example uses the IP address 8.8.8.8 for the DNS forwarder.

| DNS Listeners Classification |              |              |             |                |        | $\times \mathbb{A}^+$ |
|------------------------------|--------------|--------------|-------------|----------------|--------|-----------------------|
|                              | Listener Nam | e            | Listener IP | Classification |        | Recur                 |
|                              | Intern       |              | 10.0.7.1    | INTERNAL       |        | yes                   |
|                              |              |              |             |                |        |                       |
|                              |              |              |             |                |        |                       |
|                              |              |              |             |                |        |                       |
|                              |              |              |             |                |        |                       |
| ADNS Health Probing          | No           | $\sim$       |             |                |        |                       |
| Haalth Drohad                |              |              |             |                |        | 57 A L                |
| Health Probes                | News         | late for a s | Second ID   | Trac           | Taurat | ×/+                   |
|                              | Name         | Interface    | Source IP   | Type           | Target |                       |
|                              |              |              |             |                |        |                       |
|                              |              |              |             |                |        |                       |
|                              |              |              |             |                |        |                       |
|                              |              |              |             |                |        |                       |
| DNS Forwarders               |              |              |             |                |        | $\pm$ $\vee$          |
|                              | 8.8.8.8      |              |             |                |        |                       |
|                              |              |              |             |                |        |                       |
|                              |              |              |             |                |        |                       |
|                              |              |              |             |                |        |                       |
|                              |              |              |             |                |        |                       |
| Forward Source IP            | Explicit     | $\sim$       |             |                |        |                       |

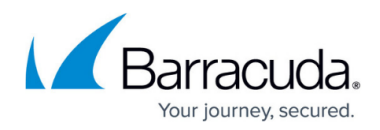

### **Configure the DHCP Service**

To make DHCP work with Dynamic DNS, you must configure an advanced pool for the IP addresses that are going to be leased by the client appliances.

Perform the following steps:

#### Step 1. Enable Advanced Pool Configuration

- 1. Go to CONFIGURATION > Configuration Tree > Box > Assigned Services > DHCP Enterprise Configuration.
- 2. Click Lock.
- Ensure that the Advanced Configuration Mode is activated. You can check this by clicking Configuration Mode at the bottom of the left navigation bar. If the sub-entry shows Switch to Advanced, click to do so.
- 4. In the left navigation column, click **Operational Setup IPv4** unless this menu entry is not already selected.
- 5. For Enable DHCPv4, select yes to enable DHCP.
- 6. For **Interface Usage**, select **Shared IPs** from the menu list.
- 7. For Use Advanced Pool Configuration, select yes.

| Address Pool Configuration      |            |               |             |        |   |
|---------------------------------|------------|---------------|-------------|--------|---|
| Enable DHCPv4                   | yes        |               |             | $\sim$ | Ē |
| Interface Usage                 | Shared IPs |               |             | $\sim$ | Ē |
| Use Advanced Pool Configuration | yes        |               |             | $\sim$ | Ē |
| Enable DHCPv4 Authentication    | no         |               |             | $\sim$ | Ē |
| Subnets                         |            |               | 💉 🕂 🗙 🗗     |        | Ē |
|                                 | Name       | Enable Subnet | Used Subnet |        |   |
|                                 |            |               |             |        |   |
|                                 |            |               |             |        |   |
|                                 |            |               |             |        |   |
|                                 |            |               |             |        |   |
|                                 |            |               |             |        |   |
|                                 |            |               |             |        |   |
|                                 |            |               |             | _      |   |

8. The navigation column on the left side displays a red bullet with a white 'x' indicating that you must configure the IP address pool on the advanced level.

## Barracuda CloudGen Firewall

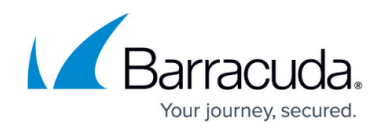

|    | ✓ Configuration                                                                                                    |                                                                          |   |
|----|----------------------------------------------------------------------------------------------------|--------------------------------------------------------------------------|---|
|    | 🥏 Operational Setup IPv4                                                                                                    |                                                                          |   |
|    | Operational Setup IPv6<br>Operational Setup                                                                                        |                                                                          |   |
|    | 😣 Address Pools                                                                                                    |                                                                          |   |
|    | Known Clients<br>DHCP Option Templates<br>Parameter Templates<br>Classes<br>Dynamic DNS<br>GUI as Text<br>Text Based Configuration |                                                                          |   |
|    | Switch to Basic View                                                                                                    |                                                                          |   |
| 9. | A notification wind                                                                                                    | low is displayed:                                                        |   |
|    | 🔊 Barracuda Firewall Adm                                                                                                    | n 9.0 - Configuration                                                    | × |
|    | Attention!<br>Enabling "Use Advanced P<br>the "Address Pool Configu                                                                | ool Configuration", disables configured "Subnets" within ation" section. |   |

- 10. Click **Ok**.
- 11. The menu entry **Address Pools** in the left navigation column is highlighted in bold letters. This indicates that you must do the next configuration here.

Ok

Cancel

#### Step 2. Configure Your DHCP Address Pool for Leasing IP Addresses to Requesting Clients

- 1. Go to CONFIGURATION > Configuration Tree > Box > Assigned Services > DHCP Enterprise Configuration > Address Pools.
- 2. Click the green '+' to add a subnet.
- 3. The **Advanced Subnets** dialog window is displayed requesting you to enter the name for the address pool.

| 🙆 Advanc | ed Subnets |        | $\times$ |
|----------|------------|--------|----------|
| Name /   | DVA01      |        |          |
|          | ОК         | Cancel |          |

- 4. Enter the name of your subnet.
- 5. Click **OK...** .
- 6. The **Advanced Subnets** configuration window is displayed.
- 7. For **Description**, enter the name of your subnet.
- 8. For **Used Subnet**, select the network that the address pool for DHCP leasing addresses will be in.
- 9. Select the values for the following configuration fields:
  - 1. Server is Authoritative yes
  - 2. **Perform DDNS Updates yes**. This is the parameter that will enable the communication between DHCP and DDNS.
  - 3. **DNS Zone** -mydomain
- 10. Click the green '+' for **Address Pools**.

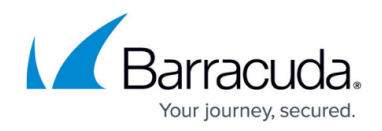

- 11. The Address Pools window is displayed.
- 12. Enter the name of your new leasing IP address pool.
- 13. Click **OK...** .
- 14. Enter a name for the **Description** to give your new address pool a name.
- 15. In the section **Pool Properties**, enter the following values:
  - 1. **IP Begin** Enter 10.0.7.40 for the beginning of your IP address pool.
  - 2. **IP End** Enter 10.0.7.60 for the end of your IP address pool.

#### 16. For Pool DHCP Options, select default.

| Pool Properties   |           |        |
|-------------------|-----------|--------|
| IP Begin          | 10.0.7.40 | i d    |
| IP End            | 10.0.7.60 | Ē ⊒ Ē~ |
| Pool DHCP Options | default   | ✓      |
|                   |           |        |

#### 17. Click **OK**.

| Subnet Description |    |
|--------------------|----|
| Description        | Ēv |
|                    |    |

| Subnet Configuration    |                |             |           |        |     |
|-------------------------|----------------|-------------|-----------|--------|-----|
| Used Subnet             | 10.0.7.0/24 (b | oxnet)      |           | $\sim$ | Ē×  |
| Network Address         |                |             |           |        | Ēv  |
| Interface               |                |             |           |        | Ē,× |
| DHCP Server Identifier  |                |             |           |        | Ēv  |
| Server Is Authoritative | yes            |             |           | $\sim$ | Ēv  |
| Perform DDNS Updates    | true           |             |           | $\sim$ | Ēv  |
| DNS Zone                | omp            |             |           | $\sim$ | Ē×  |
| Subnet Parameters       | default        |             |           | $\sim$ | Ēv  |
| Subnet DHCP Options     | default        |             |           | $\sim$ | Ēv  |
| Address Pools           |                |             | 💉 🕂 🗙 ab/ | D 🗄    | Ē   |
|                         | Name           | Description | IP Begin  |        |     |
|                         | ADDR01         |             | 10.0.7.40 |        |     |
|                         |                |             |           |        |     |
|                         |                |             |           |        |     |
|                         |                |             |           |        |     |
|                         |                |             |           |        |     |
|                         |                |             |           |        |     |
|                         |                |             |           |        |     |
|                         |                |             |           |        |     |

- 18. Click **OK**.
- 19. Click Send Changes/Activate.

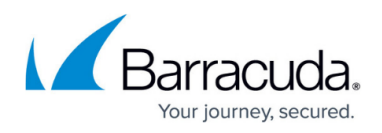

#### Step 3. Register Known Clients

If there are clients with a fixed IP address in the common network where DHCP IP addresses are dynamically assigned, you must register these appliances here.

- 1. In the left menu column, click Known Clients.
- 2. Click **Lock**.
- 3. In the Known Clients Configuration section, click the green '+'.
- 4. The **Client Groups** window is displayed.
- 5. Click **OK...** .
- 6. Click the green '+' in the **Client Group Members** section.
- 7. The **Clients** window is displayed.
- 8. For **Description**, enter the name of the new client.
- 9. In the **Client Match & Address Assignment** section, enter the MAC address of your client for **MAC Address**.
- 10. If you running an ethernet network, select **ethernet** for **MAC Type**.
- 11. Click on the green '+' for **Fixed IP Addresses** to add an IP address for the configured MAC address.

Ensure that the IP address <u>is not within</u> the configured range of valid IP addresses from the IP address leasing pool!

| Client Match & Address Assignment |           |                                                      |    |  |  |  |
|-----------------------------------|-----------|------------------------------------------------------|----|--|--|--|
| DHCP Client Identifier            |           |                                                      | Ēv |  |  |  |
| MAC Address                       | 11:12:48  |                                                      | Ē  |  |  |  |
| MAC Type                          | ethemet   | ~                                                    | Ē  |  |  |  |
| Fixed IP Addresses                |           | $\mathbb{E}$ $\rightarrow$ $\times$ $+$ $\mathbb{E}$ | Ē  |  |  |  |
|                                   | 10.0.7.15 |                                                      |    |  |  |  |
|                                   |           |                                                      |    |  |  |  |
|                                   |           |                                                      |    |  |  |  |
|                                   |           |                                                      |    |  |  |  |

- 12. Ensure that the following parameters are set as follows:
  - 1. Client DHCP Options default
  - 2. Client Parameters default
  - 3. Always Broadcast Reply not-set
  - 4. Duplicate Policy allow
- 13. Click **OK**.
- 14. Click **OK**.
- 15. Click Send Changes/Activate.

#### Step 4. Configure DDNS

Finally, you must configure the DDNS to operate in the required mode.

1. In the left menu column, select **Dynamic DNS**.

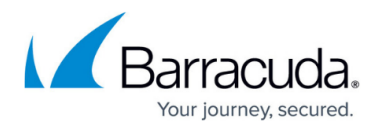

- 2. Click Lock.
- 3. For the DNS Update Scheme, select interim.
- 4. For **Client Updates**, select **allow**.
- 5. For **DNS Zones**, click the green '+' in the **DNS Authentication** section to add a zone.
- 6. The **DNS Zones** dialog window is displayed requesting you to enter the name for the DynDNS zone to sync with the DHCP service.

| 🙆 DNS | Zones  |        |   | $\times$ |
|-------|--------|--------|---|----------|
| Name  | DNSZ01 |        |   |          |
|       | ОК     | Cancel | ] |          |

- 7. Enter the name of the zone (e.g., mydomain).
- 8. Click **OK...** .
- 9. The **DNS Zones** configuration window is displayed.
- 10. For **Zone Type**, select **Both** from the menu list.
- 11. For the **DNS Server IP**, enter 10.0.7.1.
- 12. For **Forward Zone Name**, enter mydomain.intern
- 13. For **Reverse Lookup Net**, enter 10.0.7.0.
- 14. For Reverse Lookup Netmask, select 24-Bit from the menu list.

| Client Match & Address Assignment |           |           |    |  |  |  |  |
|-----------------------------------|-----------|-----------|----|--|--|--|--|
| DHCP Client Identifier            |           |           | Ēv |  |  |  |  |
| MAC Address                       | 11:12:48  |           | Ē, |  |  |  |  |
| MAC Type                          | ethemet   | ~         | Ē  |  |  |  |  |
| Fixed IP Addresses                |           | E ≥ + × + | Ēv |  |  |  |  |
|                                   | 10.0.7.15 |           |    |  |  |  |  |
|                                   |           |           |    |  |  |  |  |
|                                   |           |           |    |  |  |  |  |
|                                   |           |           |    |  |  |  |  |

- 15. Click **Ok**.
- 16. Click Send Changes/Activate.

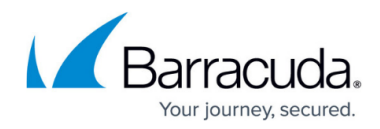

#### Figures

- 1. dhcp\_dyndns\_configuration\_values\_for\_primary\_zone.png
- 2. dhcp\_dyndns\_configuration\_values\_for\_primary\_zone\_A\_record.png
- 3. dhcp\_dyndns\_configuration\_values\_for\_primary\_complete\_list.png
- 4. dhcp\_dyndns\_configuration\_values\_for\_reverse\_zone.png
- 5. dhcp\_dyndns\_configuration\_values\_for\_reverse\_zone\_complete\_list.png
- 6. dhcp dyndns configuration values for DNS listener.png
- 7. dhcp\_dyndns\_configuration\_dhcp\_configuration.png
- 8. dhcp\_dyndns\_configuration\_menu\_column\_for\_advanced\_pool\_config.png
- 9. dhcp\_dyndns\_configuration\_values\_for\_dhcp\_notification\_window.png
- 10. dhcp\_dyndns\_configuration\_dialog\_window\_for\_advanced\_subnets.png
- 11. dhcp\_dyndns\_configuration\_values\_for\_dhcp\_pool.png
- 12. dhcp\_dyndns\_dhcp\_advanced\_pool\_configuration\_window.png
- 13. dhcp\_dyndns\_configuration\_client\_match\_address\_assignment.png
- 14. dhcp dyndns configuration dialog window for dyn dns zones.png
- 15. dhcp\_dyndns\_configuration\_client\_match\_address\_assignment.png

© Barracuda Networks Inc., 2025 The information contained within this document is confidential and proprietary to Barracuda Networks Inc. No portion of this document may be copied, distributed, publicized or used for other than internal documentary purposes without the written consent of an official representative of Barracuda Networks Inc. All specifications are subject to change without notice. Barracuda Networks Inc. assumes no responsibility for any inaccuracies in this document. Barracuda Networks Inc. reserves the right to change, modify, transfer, or otherwise revise this publication without notice.